## ローソク足に沿ったトレンドラインの引き方

1 チャート画面の右上にある 🐱 をクリックします。

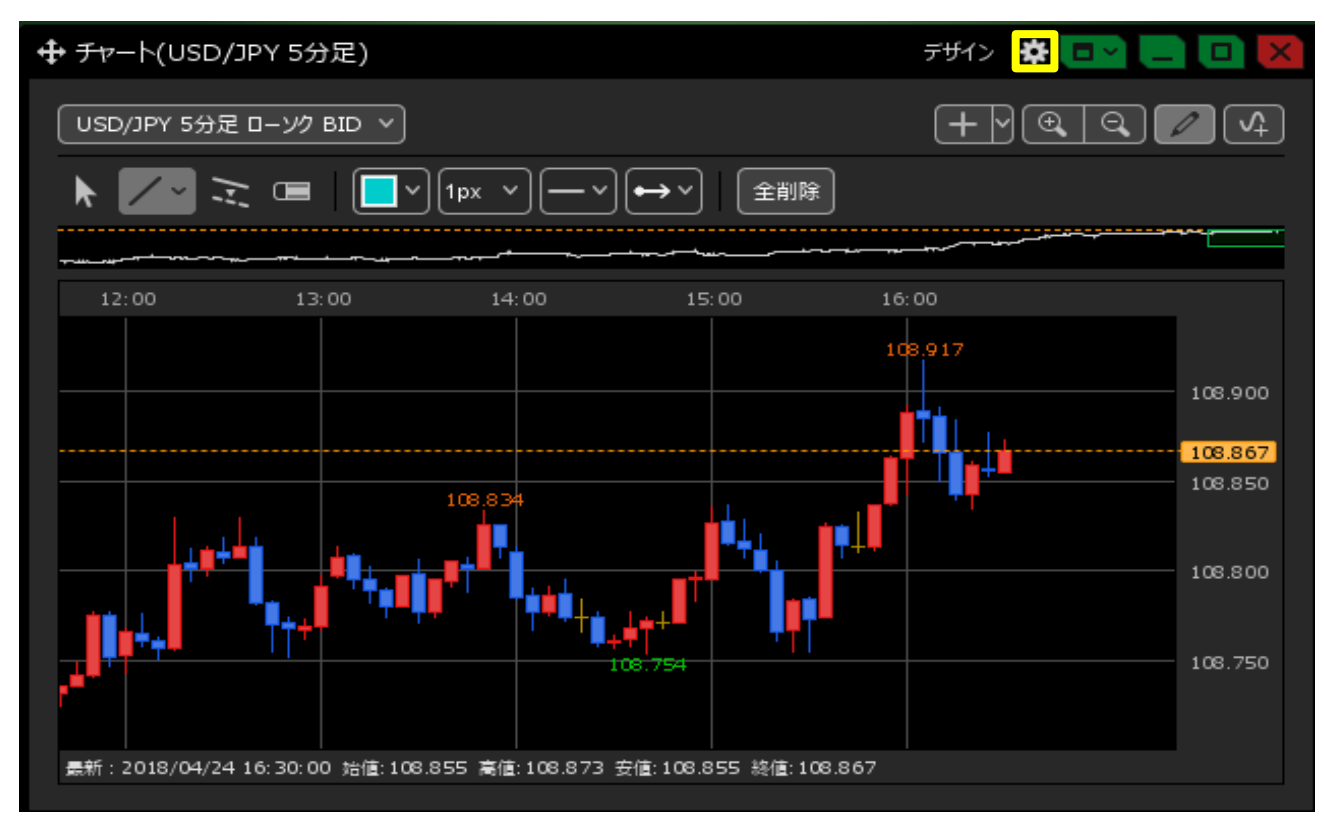

2 設定画面が開きます。【トレンドライン詳細】の「四本値スナップ」にチェックを入れます。 【OK】ボタンをクリックすると、設定完了です。

| ╋ チャート(USD/JPY 5分足)                           | Fザイン 🏘 💷 💶 🔲 🔀                                                                                                    |
|-----------------------------------------------|----------------------------------------------------------------------------------------------------|
| USD/JPY 5分足 ローソク BID >                        |                                                                                                    |
| ▶ 🗾 🤁 📼 📘 🔽                                   |                                                                                                    |
| ~ <u>~~~</u> ~~~~~~~~~~~~~~~~~~~~~~~~~~~~~~~~ | チャート内取引パネルの設定を変更する                                                                                                   |
| 12:00 13:00                                   | 通貨ペア変更の連動 📃 : 🔘 タブ内 🛛 ウィンドウ内 🧕 しない                                                                                   |
|                                               | 各種表示 : ♥ アラート ♥ コメント ■ ボジション<br>● 新規注文 ● 決済注文 ♥ 転換点 ● 約定履歴<br>♥ 現在レート ■ 現在レート(BIDASK) ♥ 最新足情報 ♥ クロスライン情報<br>♥ 平均約定価格 |
| 108                                           | ボラション・注文ラインの表示 🗐 : 🍼 新規・決済 🖤 売買 🍼 執行条件<br>🔽 価格 🗹 Lot数 🔽 レート差 💟 予想損益                                                  |
| · · · · · · · · · · · · · · · · · · ·         | 値段軸スケール 📃 : 🔘 マニュアル 🔹 自動1:画面内基準 💿 自動2:全データ基準<br>🔵 自動3:現値基準pip幅指定                                                     |
|                                               | 値段軸スケールのオブション 📃 : 🕚 テクニカルを考慮する 🛛 🔘 テクニカルを考慮しない                                                                       |
|                                               | 値段軸目盛線の間隔 🔲 : 💿 自動 🜑 固定 5 🔂 x10 pip                                                                                  |
|                                               | 時間軸目盛線の間隔 🔲 : 💿 自動 🔍 固定5 😴 分                                                                                         |
| <i>墨</i> 新:2018/04/24 16:30:00 始値:108.855 ∦   | 全体チャート 🔲 : 💿 小 🔍 中 🔍 大 🔍 障す                                                                                          |
|                                               | テクニカル情報表示 🔲 : 🔘 シンプル 🔹 詳細 🛛 隠す                                                                                       |
|                                               | ツールバー 🔲 : 💿 表示 💿 非表示                                                                                                 |
|                                               | トレンドライン詳細 📃 : 🗹 四本値スナップ 🔽 水平線レートを常時表示                                                                                |
|                                               | チャート拡張表示 🔲 : 💿 ON 🛛 OFF                                                                                              |
|                                               |                                                                                                    |
|                                               | 選択した項目を全てのチャートに適用                                                                                                    |
|                                               | - チャートを印刷 回本値をCSV出力 テンプルートの適用・保存・管理 0K                                                                               |

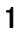

Infinite Possibilities 3 トレンドラインを引くときに、カーソルをローソク足の「始値」、「高値」、「安値」、「終値」に近づけると、 ラインがぴったりとくっついて、きれいに引くことができます。

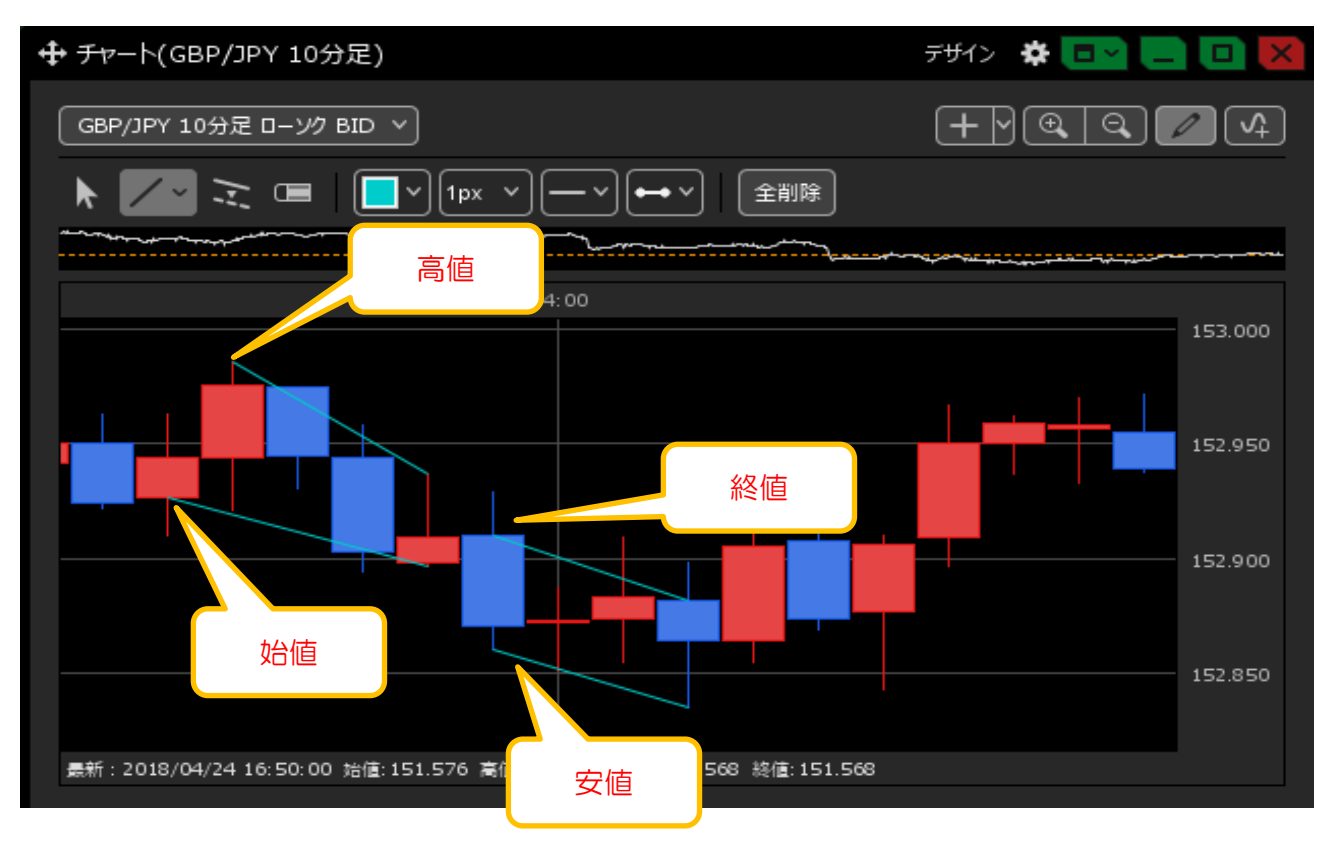